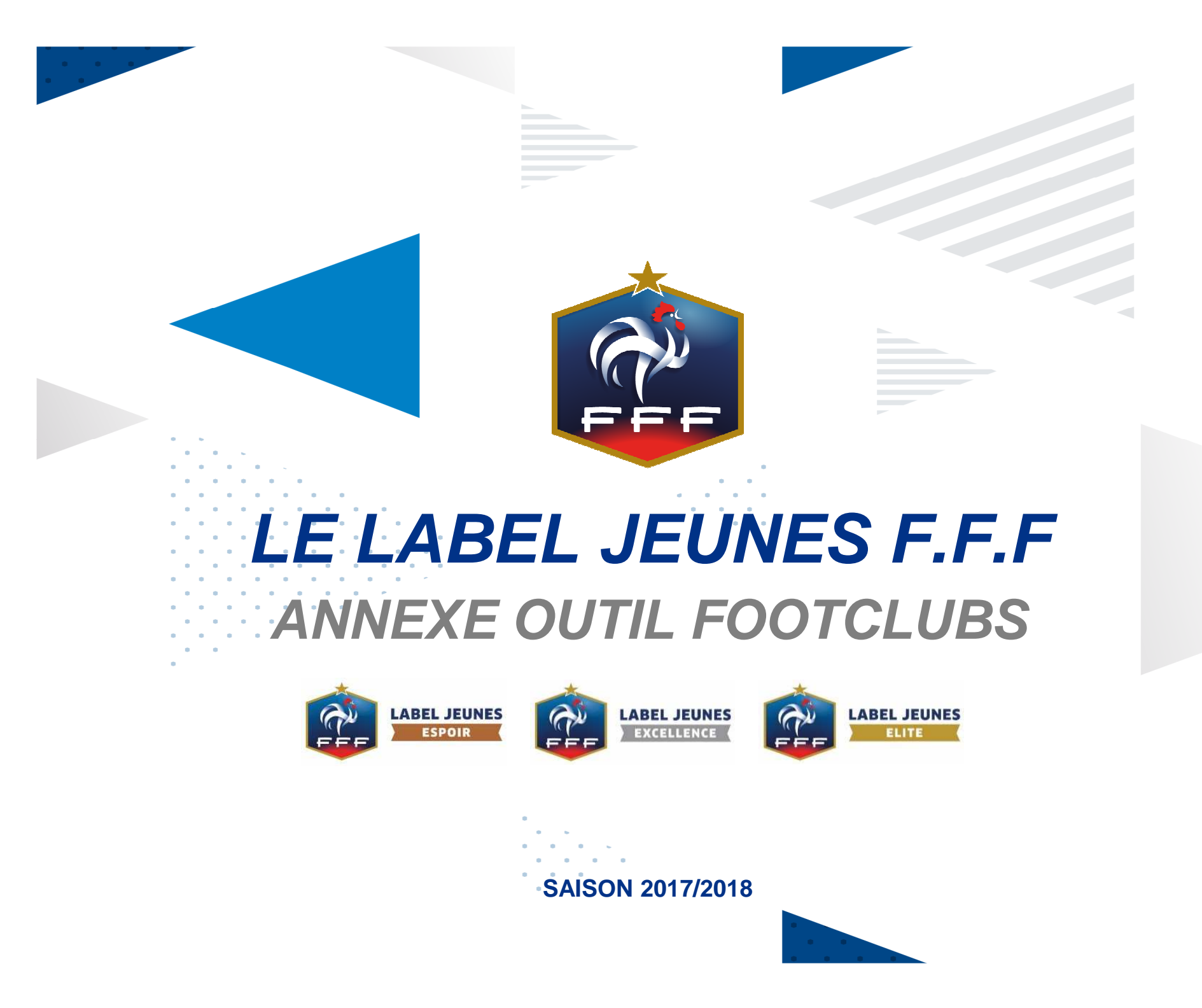

## L'OUTIL INFORMATIQUE

## Le rôle de l'application dédiée:

Outil au service des clubs et des instances.

Facilitation dans le dépôt des candidatures et dans leur évaluation.

L'outil ne décide de rien, il oriente et accompagne l'appréciation.

Les prérequis informatiques:

Profil « projet club » créé sur Footclubs.

Versions nécessaires pour un affichage et une utilisation optimale de l'application: « Internet Explorer 11 », « Chrome », « Firefox ». Ne pas utiliser « Safari ».

<u>Vidéo</u>

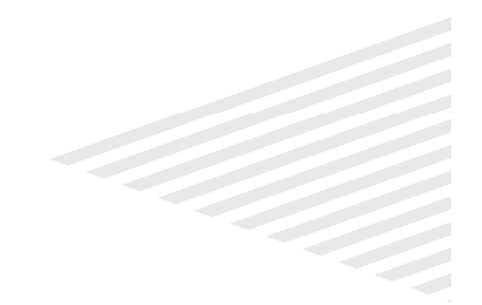

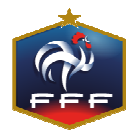

| Autres clubs<br>Divers       |                                                                                                    | Créer ou ouvre un                                                                                                    |                             |                     |
|------------------------------|----------------------------------------------------------------------------------------------------|----------------------------------------------------------------------------------------------------|-----------------------------|---------------------|
| Compétitions                 |                                                                                                    | Correspondant                                                                                                    |                             |                     |
| Licences                     | Droits de reproduction et de diffusion réservés © Féderation P<br>accepter et en respecter les dispositions.                                                                                                    | rançaisa da Correspondent                                                                                                    | eservé aux ch               | ubs de fi           |
| Procès-verbaux               |                                                                                                    |                                                                                                    |                             | 2.2.2               |
| Centres de gestion           |                                                                                                    |                                                                                                    |                             |                     |
| Educateurs du club           | Jean Paul LEBRUN                                                                                                    |                                                                                                    | Actif                       |                     |
| Membres du club              | Florence MANGEANT                                                                                                    |                                                                                                    | Actif                       |                     |
| Utilisateurs Footclubs       | Evelvne RUEDA (Correspondant Footclubs)                                                                                                    |                                                                                                    | Actif                       |                     |
| Identité club                | 1 A DEBRAR                                                                                                    |                                                                                                    | Audit                       |                     |
| Vanessa JUGE<br>Organisation | <ul> <li>Organisation &gt; Utilisateurs Footcl</li> <li>20 utilisateurs maximum peuvent être déclarés [En</li> <li>Cette fonction permet d'afficher les personnes du<br/>utilisateur (dans la limite du nombre maximum au<br/>Fiche ORGANISATION n° 2 : Les utilisateurs Footcl</li> </ul> | lubs<br>n savoir +]<br>club habilitées à utiliser Footclubs. Le Corre<br>itorisé) et supprimer une habilitation en co<br>lubs | espondant f<br>chant la cas | Footclu<br>se à dro |
| Saison 2015-2016 V           |                                                                                                    |                                                                                                    |                             |                     |
| Mon espace club FEF          |                                                                                                    |                                                                                                    | SCHOOL ST                   |                     |
| Footclubs                    |                                                                                                    |                                                                                                    |                             | 7                   |

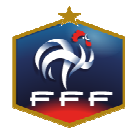

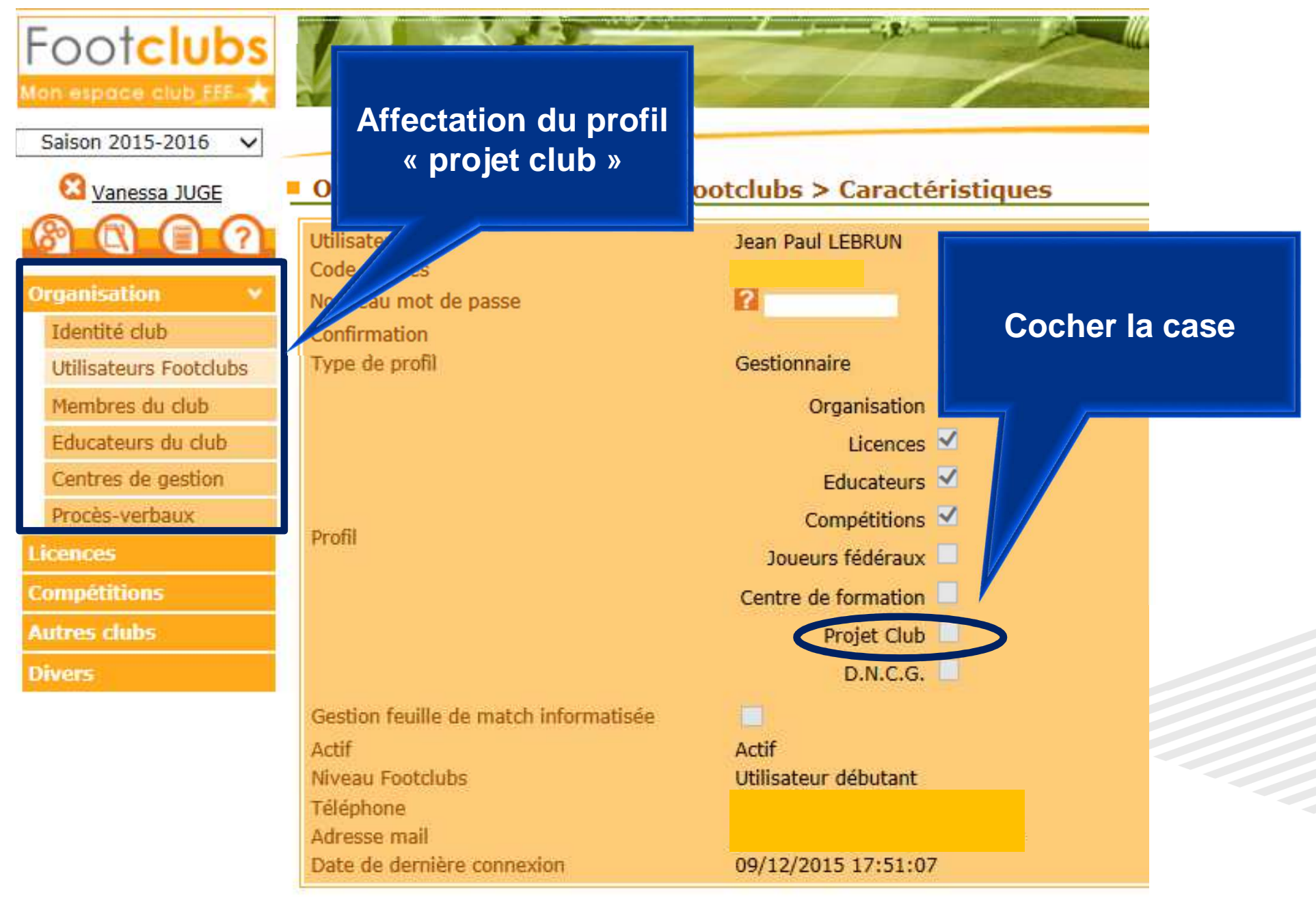

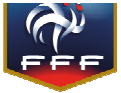

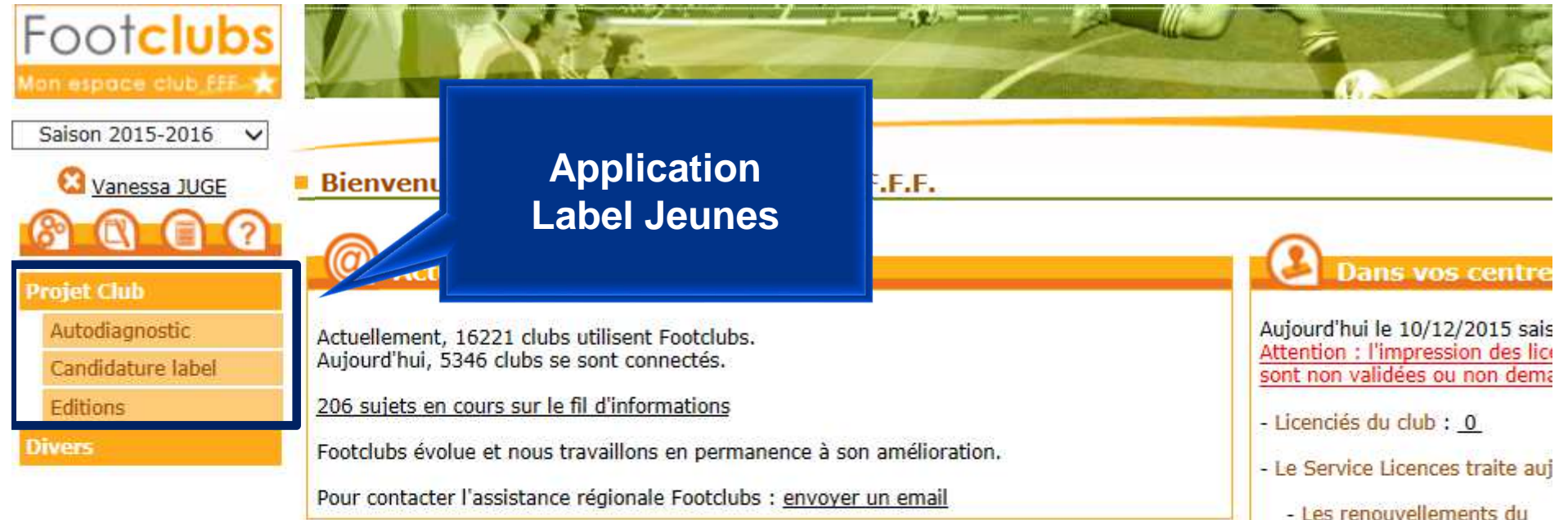

## Vous débutez dans Footclubs

Voici quelques clés pour mieux utiliser le logiciel :

- Sur la plupart des pages, la mention [En savoir +] permet d'obtenir de l'aide sur la fonction courante. Pour les utilisateurs débutants cette aide est systématiquement affichée.

 Le fil d'informations : il est accessible par un lien depuis la page d'accueil et par la troisième icône sous le logo. C'est une source d'informations pratiques très précieuse et il permet d'être aidé par d'autres utilisateurs si vraiment on est perdu.

- L'aide (icône ?) : permet d'accéder aux fiches du manuel Footclubs. L'ensemble des fiches

- Les nouvelles demandes d
- Les changements de clubs
- Estimation du délai de validal
- Pour les renouvellements :
- Pour les nouvelles demand
- Pour les changements de c
- Dossiers en instance : <u>1</u>
   Dossiers clos : <u>2</u>

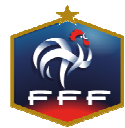

| Projet Club        | > Autodiagnostic > Nouveau                                                   |                                                           |                         |              |
|--------------------|------------------------------------------------------------------------------|-----------------------------------------------------------|-------------------------|--------------|
| [En savoir +]      |                                                                              |                                                           |                         |              |
| Cette fonction per | met d'afficher et de renseigner les différentes i<br>B nº 2 : Autodiagnostic | nformations constituant l'autod                           | liagnostic.             |              |
| Club Y             |                                                                              |                                                           |                         |              |
| agnostic           | Diagnostic                                                                   | Créé le                                                   | Dernière mise à jour le | Par          |
| lature label       |                                                                              |                                                           | Nouveau                 | u diagnostic |
| IS                 |                                                                              |                                                           |                         |              |
|                    |                                                                              |                                                           |                         |              |
|                    |                                                                              |                                                           |                         |              |
|                    |                                                                              |                                                           |                         |              |
|                    |                                                                              |                                                           |                         |              |
|                    |                                                                              |                                                           |                         |              |
|                    |                                                                              |                                                           |                         | ×            |
|                    |                                                                              |                                                           |                         | ×            |
|                    |                                                                              |                                                           |                         | ×            |
| NOUVEAU DIAGNOS    | STIC                                                                         |                                                           |                         | ×            |
| NOUVEAU DIAGNOS    | STIC                                                                         |                                                           |                         | ×            |
| NOUVEAU DIAGNOS    | STIC                                                                         |                                                           |                         | ×            |
| NOUVEAU DIAGNOS    | STIC                                                                         | 2015-2016                                                 |                         | ×            |
| NOUVEAU DIAGNOS    | STIC<br>Saison<br>Diagnostic                                                 | 2015-2016                                                 |                         | ×            |
| NOUVEAU DIAGNOS    | STIC<br>Saison<br>Diagnostic<br>Date de création                             | 2015-2016<br>Label Jeunes ❤<br>09/11/2015                 |                         | ×            |
| NOUVEAU DIAGNOS    | STIC<br>Saison<br>Diagnostic<br>Date de création<br>Auteur                   | 2015-2016<br>Label Jeunes ❤<br>09/11/2015<br>Vanessa JUGE |                         | ×            |
| NOUVEAU DIAGNOS    | Saison<br>Diagnostic<br>Date de création<br>Auteur                           | 2015-2016<br>Label Jeunes ❤<br>09/11/2015<br>Vanessa JUGE |                         | ×            |

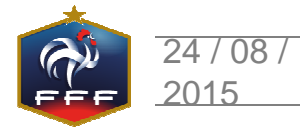

| Foot <b>clubs</b>  |                                                                                                    |                                                          |                                        | *                                        | A                       |                   |                                          |
|--------------------|----------------------------------------------------------------------------------------------------|----------------------------------------------------------|----------------------------------------|------------------------------------------|-------------------------|-------------------|------------------------------------------|
| Saison 2015-2016 🗸 |                                                                                                    |                                                          |                                        |                                          |                         |                   |                                          |
| 🔇 Vanessa JUGE     |                                                                                                    | Simu                                                     | lateur du Lai                          | oel Jeunes                               |                         |                   |                                          |
| 8007               | Général Formulaires Synthèse                                                                                                |                                                          |                                        |                                          |                         |                   |                                          |
| Projet Club 🗸 🗸    | Présentation du simulateur                                                                                                  |                                                          |                                        |                                          |                         |                   |                                          |
| Autodiagnostic     | Ce simulateur constitue la première version d'un outil d'auto                                                               | odiagnostic conçu au servi                               | ce des clubs, afir                     | n que ces dernier                        | s puissent, sur la      | base des critères | pris en compte dans l'évaluation du      |
| Candidature label  | performance dans l'organisation, la structuration et le dével                                                               | oppement du club autour                                  | de la pratique de                      | is jeunes.                               | es unerents nive        |                   | les FFF, ventable barometre de           |
| Editions Divers    | Que votre club soit candidat au Label Jeunes FFF ou simplen<br>définir ainsi un véritable projet de développement en répons | ment désireux de connaîtr<br>se aux constats réalisés et | e son niveau de s<br>t en cohérence av | structuration, cet<br>vec vos objectifs. | : outil doit vous ai    | der à mieux comp  | prendre la situation de votre club, et à |
|                    | Tableau de points                                                                                                    |                                                          |                                        |                                          |                         |                   |                                          |
|                    | Sous réserve du respect des critères incontournables, ci-des                                                                | ssous le nombre minimum                                  | de points à attei                      | indre par nature                         | de projet et par r      | iveau de label.   |                                          |
|                    |                                                                                                    |                                                          | Label Jeunes<br>"Espoir"               | Label Jeunes<br>"Excellence"             | Label Jeunes<br>"Elite" |                   |                                          |
|                    |                                                                                                    | Projet Associatif                                        | 50                                     | 60                                       | 70                      |                   |                                          |
|                    |                                                                                                    | Projet sportif                                           | 50                                     | 70                                       | 80                      |                   |                                          |
|                    |                                                                                                    | Projet Educatif                                          | 70                                     | 70                                       | 70                      |                   |                                          |
|                    |                                                                                                    | Projet d'encadrement<br>et de formation                  | 50                                     | 70                                       | 80                      |                   |                                          |
|                    |                                                                                                    |                                                          |                                        |                                          |                         |                   |                                          |
| Informations co    | omplémentaires                                                                                                    |                                                          |                                        |                                          |                         | Derr              | nière mise à                             |
| Notes              |                                                                                                    |                                                          |                                        | Synthese                                 | s - Non éligible        |                   | jour 0//12/2015 a 12:2/                  |
|                    |                                                                                                    |                                                          |                                        | Associatif                               | 67/                     | 100               |                                          |
|                    |                                                                                                    |                                                          |                                        | Educatif                                 | 18/                     | 109               | Par Thierry MOLLE                        |
|                    |                                                                                                    |                                                          |                                        | Formation                                | 64/                     | 105               |                                          |
|                    |                                                                                                    |                                                          |                                        |                                          |                         |                   |                                          |
|                    |                                                                                                    |                                                          |                                        |                                          |                         |                   |                                          |
|                    |                                                                                                    |                                                          |                                        |                                          |                         |                   |                                          |
|                    |                                                                                                    |                                                          |                                        | V                                        | alider 🌒 🗌              | Rafraîchir 🌒      | Editer •                                 |
|                    |                                                                                                    |                                                          |                                        |                                          |                         |                   |                                          |
|                    |                                                                                                    | Le Label Je                                              | unes FFF                               | -                                        |                         |                   | 7                                        |

| Footclubs                           | Projet Club > Autodiagnos<br>[En savoir +]<br>Cette fonction permet d'afficher et de renseigner les<br>Fiche PROJET CLUB n° 2 : Autodiagnostic                                                                     | remplir<br>nt l'autodiagnostic. |                                    |                                                                          |
|-------------------------------------|----------------------------------------------------------------------------------------------------|---------------------------------|------------------------------------|--------------------------------------------------------------------------|
| Projet Club 😽                       | Simu                                                                                                    | ateur du Label Jeunes           |                                    |                                                                          |
| Autodiagnostic<br>Candidature label | Général Formulaires Synthèse                                                                                                    |                                 |                                    |                                                                          |
| Editions                            | Associatif Sportif Educatif Encadrement et Formation                                                                                                    |                                 |                                    |                                                                          |
| Direct                              |                                                                                                    | Réponse club                    | Points /Niveau                     | Situation actuelle<br>46 / Non éligible                                  |
|                                     | Reconnaissance d'utilité publique<br>Le club dispose-t-il d'un agrément Jeunesse et Sport ? *                                                                                                    | Non                             | Non éligible                       | Information (!)                                                          |
|                                     | Bases sécuritaires<br>Le club dispose-t-il d'un panneau d'affichage sur chacune des installation<br>qu'il utilise ?<br>Le club utilise-t-il des buts fixés au sol ?                                                | 5 Oui O Non<br>Oui O Non        | Elite<br>Elite                     | Information (!)<br>Information (!)                                       |
|                                     | Effectif minimum de jeunes pratiquants<br>Nombre de licenciés U6-U9 et U6F-U9F<br>Nombre de licenciés U10-U11 et U10F-U11F<br>Nombre de licenciés U12-U13 et U12F-U13F<br>Nombre de licenciés U14-U19 et U14F-U19F | 27<br>20<br>12<br>9             | Elite<br>Elite<br>Espoir<br>Espoir | Information (!)<br>Information (!)<br>Information (!)<br>Information (!) |
| _                                   | Effectifs jeunes<br>Pourcentage de licenciés U6-U11 et U6F-U11F<br>Pourcentage de licenciés U12-U15 et U12F-U15F<br>Pourcentage de licenciés U16-U19 et U16F-U19F<br>Pourcentage de licenciées U6F-U13F            | 69.12%<br>25%<br>5.88%<br>5.08% | 2<br>1.5<br>0<br>1                 | Information (!)<br>Information (!)<br>Information (!)<br>Information (!) |
| Les cases                           | s grises : données directement récu                                                                                                    | pérées                          |                                    |                                                                          |

Les triangles sont les critères incontournables Les autres cases sont à renseigner

Résultats en direct

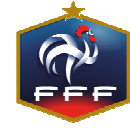

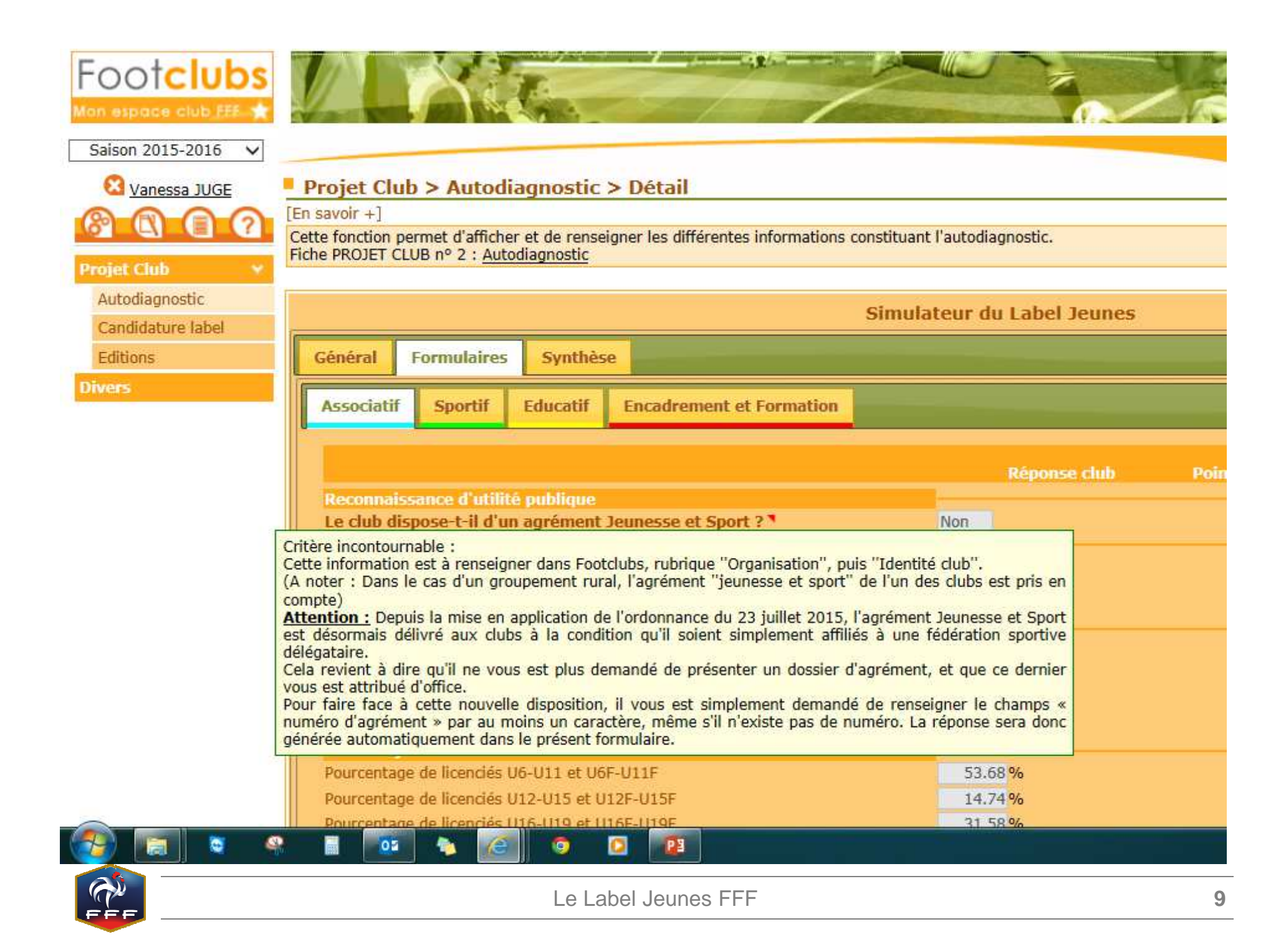

|                          |                                                       |                                      |                          |                                                             | Simula                    | teur du Label Jeunes                                            |                                                                       |                                  |
|--------------------------|-------------------------------------------------------|--------------------------------------|--------------------------|-------------------------------------------------------------|---------------------------|-----------------------------------------------------------------|-----------------------------------------------------------------------|----------------------------------|
| Général                  | Formulaires                                           | Synthèse                             |                          |                                                             |                           |                                                                 |                                                                       |                                  |
| Associatio               | Sportif                                               | Educatif                             | Encadre                  | ment et Formation                                           |                           |                                                                 |                                                                       |                                  |
|                          |                                                       |                                      |                          |                                                             |                           | Réponse club                                                    | Points /Niveau                                                        | Situation actuelle<br>80 / Elite |
| Le club e                | st-il engagé da                                       | ns le progra                         | mme édu                  | catif fédéral ? 🎙                                           |                           | Oui                                                             | Elite                                                                 | Information (!)                  |
| Le club a<br>(poster)    | -t-il affiché su<br>dans le progra                    | r son installa<br>mme éducat         | tion princ               | ipale la charte d'eng                                       | agement                   | • Oui O Non                                                     | Elite                                                                 | Information (!)                  |
| Le club a<br>football o  | -t-il affiché su<br>l'animation (a<br>ltion – organis | r son installa<br>ffiche FFF) ?      | tion princ               | Ce poster est récup<br>programme éducatif<br>Incollables''. | éré auprès<br>fédéral. Le | du district dès que ce dernie<br>club récupère également des    | r a validé l'engagement du club o<br>classeurs pédagogiques et des qu | ans le<br>: "Les                 |
| Le club a-               | t-il élaboré un c                                     | alendrier prévi                      | isionnel d'a             | octions sur la saison ?                                     |                           | • Oui • Non                                                     | 5                                                                     | Information (!)                  |
| Existe-t-il<br>citoven ? | au sein du club                                       | une commissi                         | on dédiée                | au volet éducatif, socia                                    | l ou                      | • Oui O Non                                                     | 5                                                                     |                                  |
| Quelles so               | nt les catégorie:                                     | s du club ciblé                      | es par le p              | rogramme éducatif ?                                         |                           | ✓ Catégorie U6-U9<br>✓ Catégorie U10-U13<br>□ Catégorie U14-U19 | 10                                                                    |                                  |
| Les outils<br>auprès de  | du programme (<br>l'ensemble de l'                    | classeur, inco<br>encadrement        | llables, ph              | otocopies) sont-ils disp                                    | onibles                   | • Oui O Non                                                     | 5                                                                     |                                  |
| Le program<br>(réunions  | nme éducatif es<br>techniques, com                    | t-il inscrit à l'o<br>ité directeur, | ordre du jo<br>assemblée | ur des diverses réunion<br>générale, réunion par            | ns du club<br>ents) ?     | ● Oui ○ Non                                                     | 5                                                                     | Information (!)                  |
| % d'éduca                | iteurs des catég                                      | ories jeunes ir                      | npliqués el              | t actifs dans le progran                                    | nme                       | 60 %                                                            | 10                                                                    | Information (!)                  |
| Combien o<br>éducatif a  | le séances péda<br>u cours de la sai                  | gogiques en s<br>son ?               | alle le club             | organise-t-il sur le pro                                    | ogramme                   | <= à 6 séances                                                  | ✓ 6                                                                   | Information (!)                  |
|                          |                                                       |                                      |                          | 2015.                                                       |                           | <ul> <li>✓ Santé</li> <li>✓ Engagement citoven</li> </ul>       |                                                                       |                                  |
|                          |                                                       |                                      |                          |                                                             |                           |                                                                 |                                                                       |                                  |

## Informations complémentaires

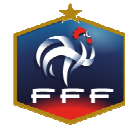

| Simul                                                                                                    | ateur du Label Jeunes           |                                                                                                    |              |                                         |
|----------------------------------------------------------------------------------------------------|---------------------------------|----------------------------------------------------------------------------------------------------|--------------|-----------------------------------------|
| Général Formulaires Synthèse                                                                                                    |                                 |                                                                                                    | _            |                                         |
| Associatif Sportif Educatif Encadrement et Formation                                                                                               |                                 | _                                                                                                    |              |                                         |
|                                                                                                    | Réponse club                    | Po                                                                                                    | ints /Niveau | Situation actuelle<br>64 / Non éligible |
| Encadrement                                                                                                    |                                 | and the second second se |              |                                         |
| Responsable jeunes licencie identifie                                                                                                    | (Pas de proposition)            | ~                                                                                                    | Non eligible | Information (1)                         |
| Référent Programme éducatif licencié identifié                                                                                                    | (Pas de proposition)            | ~                                                                                                    | Non éligible | Information (!)                         |
| Référent arbitre licencié identifié                                                                                                    | (Pas de proposition)            | Y                                                                                                    | Non éligible | Information (!)                         |
| Référent sécurité licencié identifié *                                                                                                    | (Pas de proposition)            | ~                                                                                                    | Non éligible | Information (!)                         |
| Critère incontournable :                                                                                                    |                                 |                                                                                                    |              | Information (!)                         |
| L'identification du Référent Sécurité s'effectue via Footclubs, rubrique "Organisation"<br>club".                                                  | , puis "Membres du              |                                                                                                    | Elite        |                                         |
| Votre club dispose, pour la catégorie U8-U9, d'un encadrant                                                                                        | certifié d'un CFF               | ~                                                                                                    | Elite        |                                         |
| Votre club dispose, pour la catégorie U10-U11, d'un encadrant *                                                                                    | certifié d'un CFF               | ~                                                                                                    | Elite        |                                         |
| Votre club dispose, pour la catégorie U12-U13, d'un encadrant                                                                                      | certifié d'un CFF               | ~                                                                                                    | Elite        |                                         |
| Votre club dispose, pour la catégorie U14-U15, d'un encadrant                                                                                      | certifié d'un CFF               | ~                                                                                                    | Excellence   |                                         |
| Votre club dispose, pour les catégories U16-U19, d'un encadrant *                                                                                  | certifié d'un CFF               | ~                                                                                                    | Excellence   | Information (!)                         |
| Votre club dispose de 2 encadrants, 1 pour les U16-U17 et 1 pour les U18<br>U19 (ou 1 par équipe de U18)                                           | (Merci de choisir dans la liste | e) 🗸                                                                                                    |              | Information (!)                         |
| Formation de l'encadrement                                                                                                    |                                 |                                                                                                    |              |                                         |
| Le club a-t-il formalisé un plan de formation sur les saisons N, N+1 et N+1<br>de son encadrement (dirigeants, éducateurs, arbitres, salariés) ? * | 2 Oui O Non                     |                                                                                                    | Elite        | Information (!)                         |
| Niveau d'encadrement                                                                                                    |                                 |                                                                                                    |              |                                         |
| Quel est le nombre de licenciés attestés d'une formation aux gestes qui sauvent ?                                                                  | (Merci de choisir dans la liste | e) 🗸                                                                                                    |              | Information (!)                         |
| Nombre d'educatrices intervenant dans la categorie U7 et titulaires de l'attestation<br>U6-U7                                                      | 1 éducatrice                    | ~                                                                                                    | 3            |                                         |
|                                                                                                    |                                 | -                                                                                                    |              |                                         |

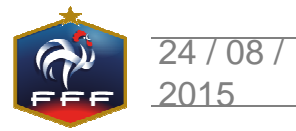

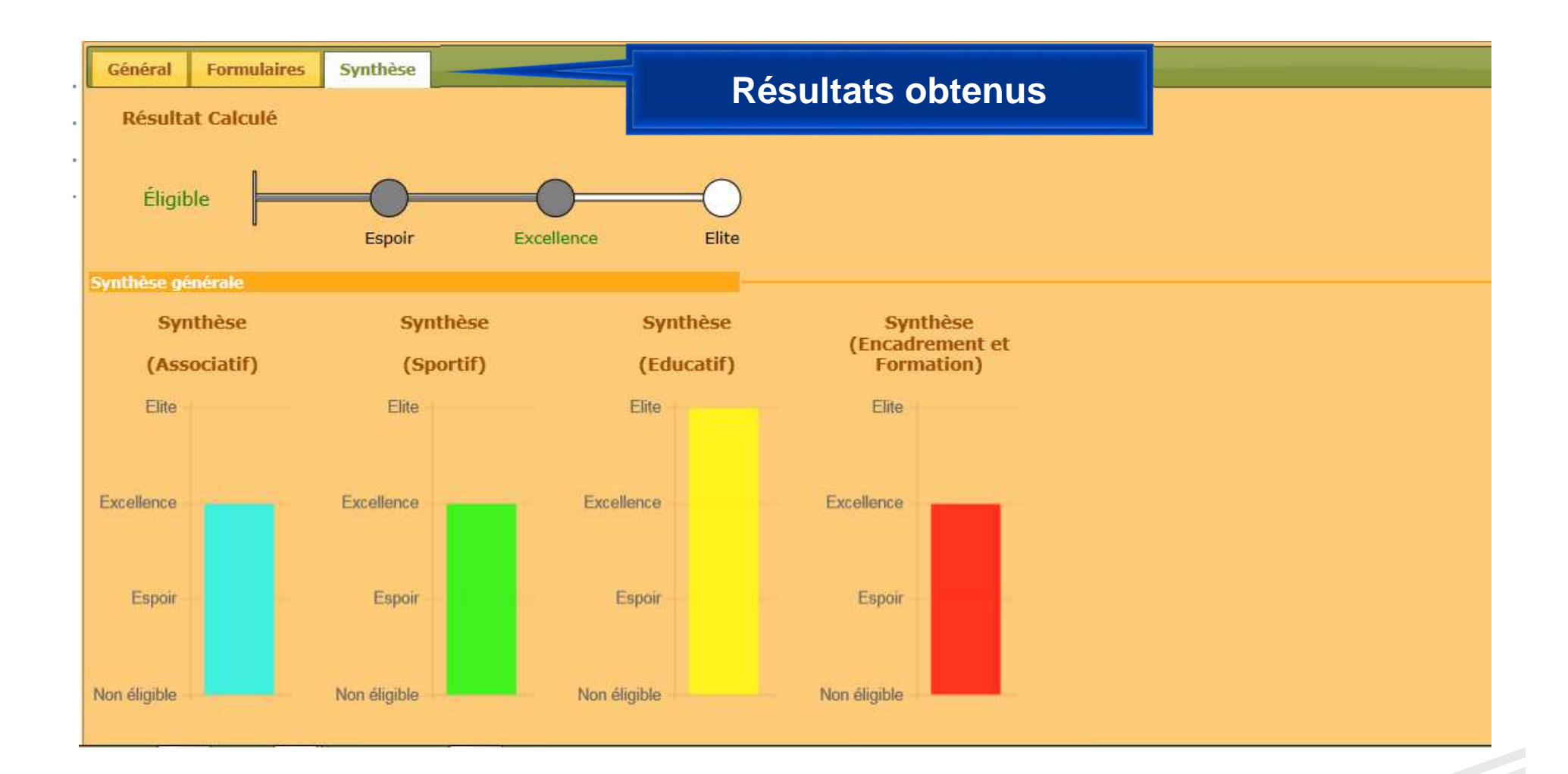

Les résultats sont détaillés par nature de projet, le nombre de points obtenus apparaissant par famille de critères (graphique radar)

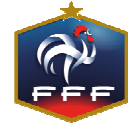

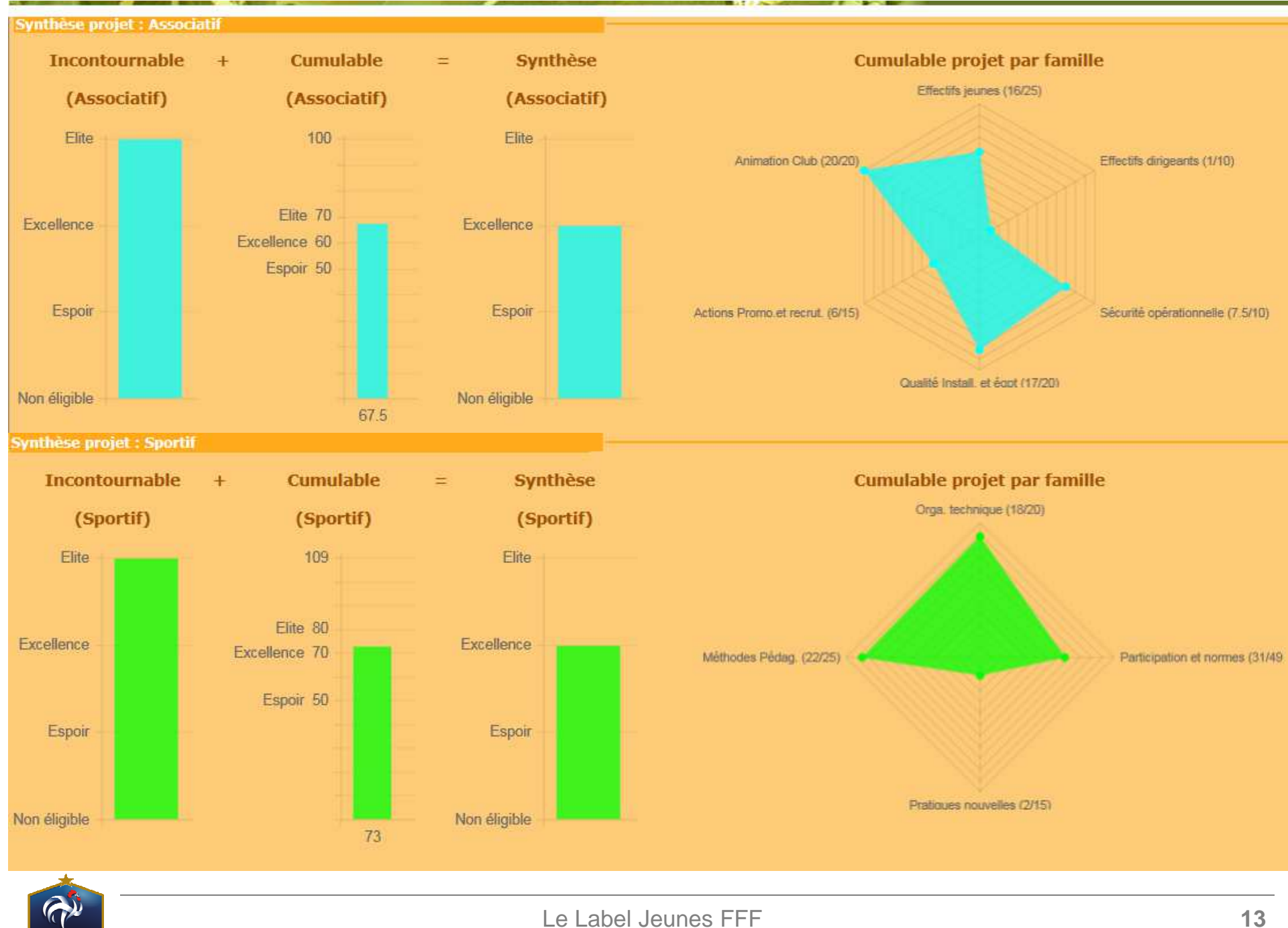

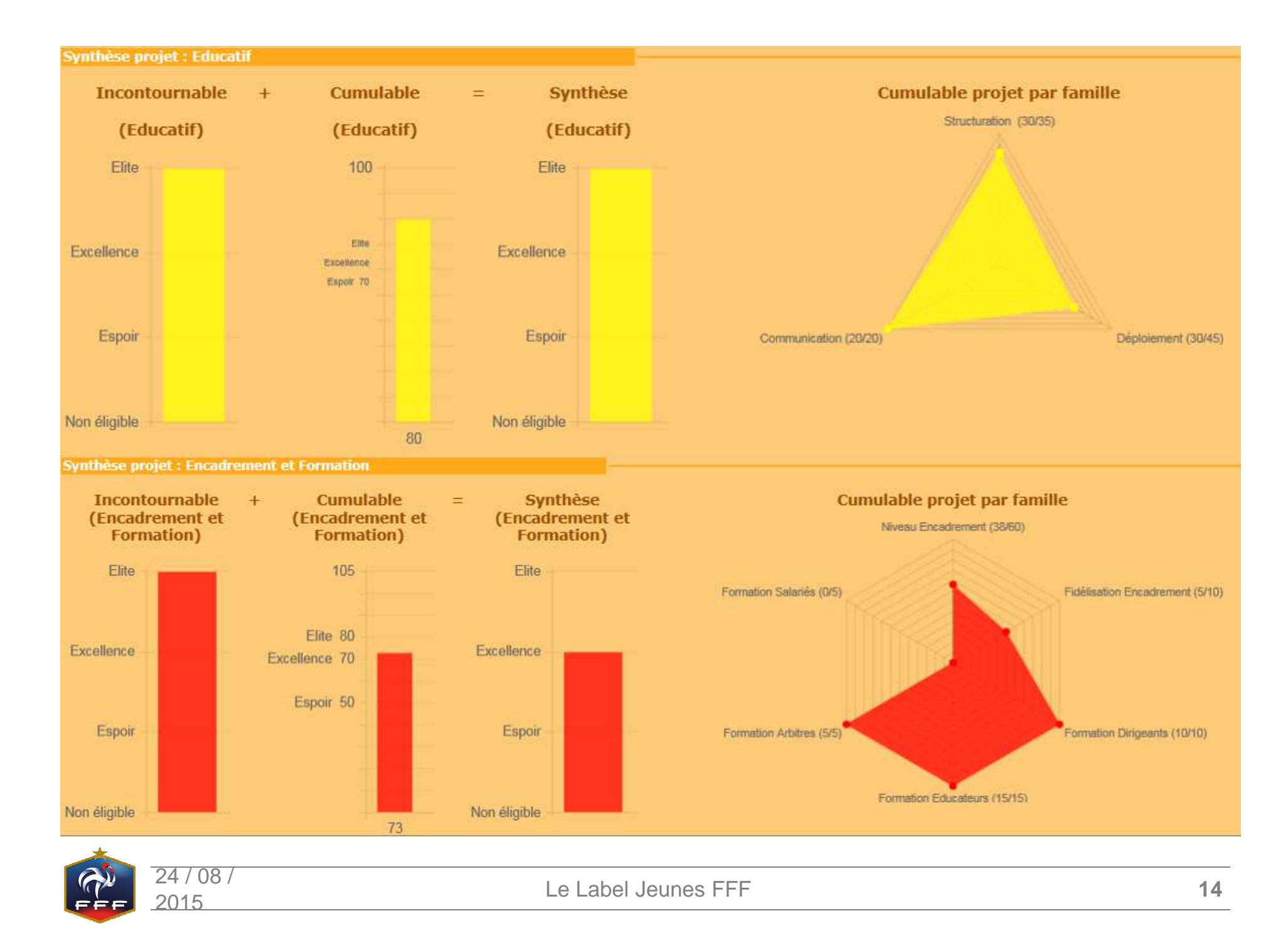

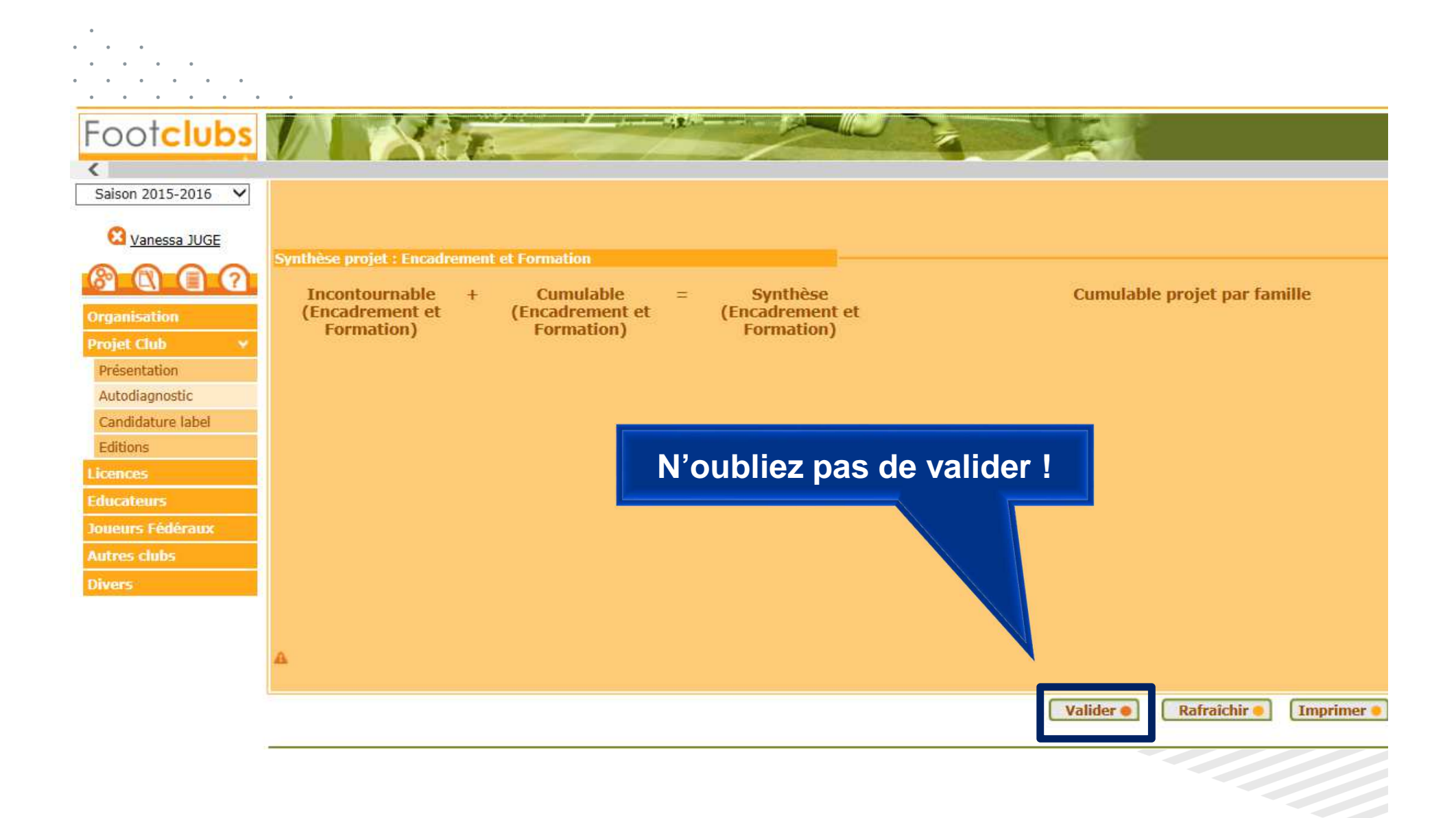

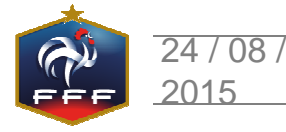

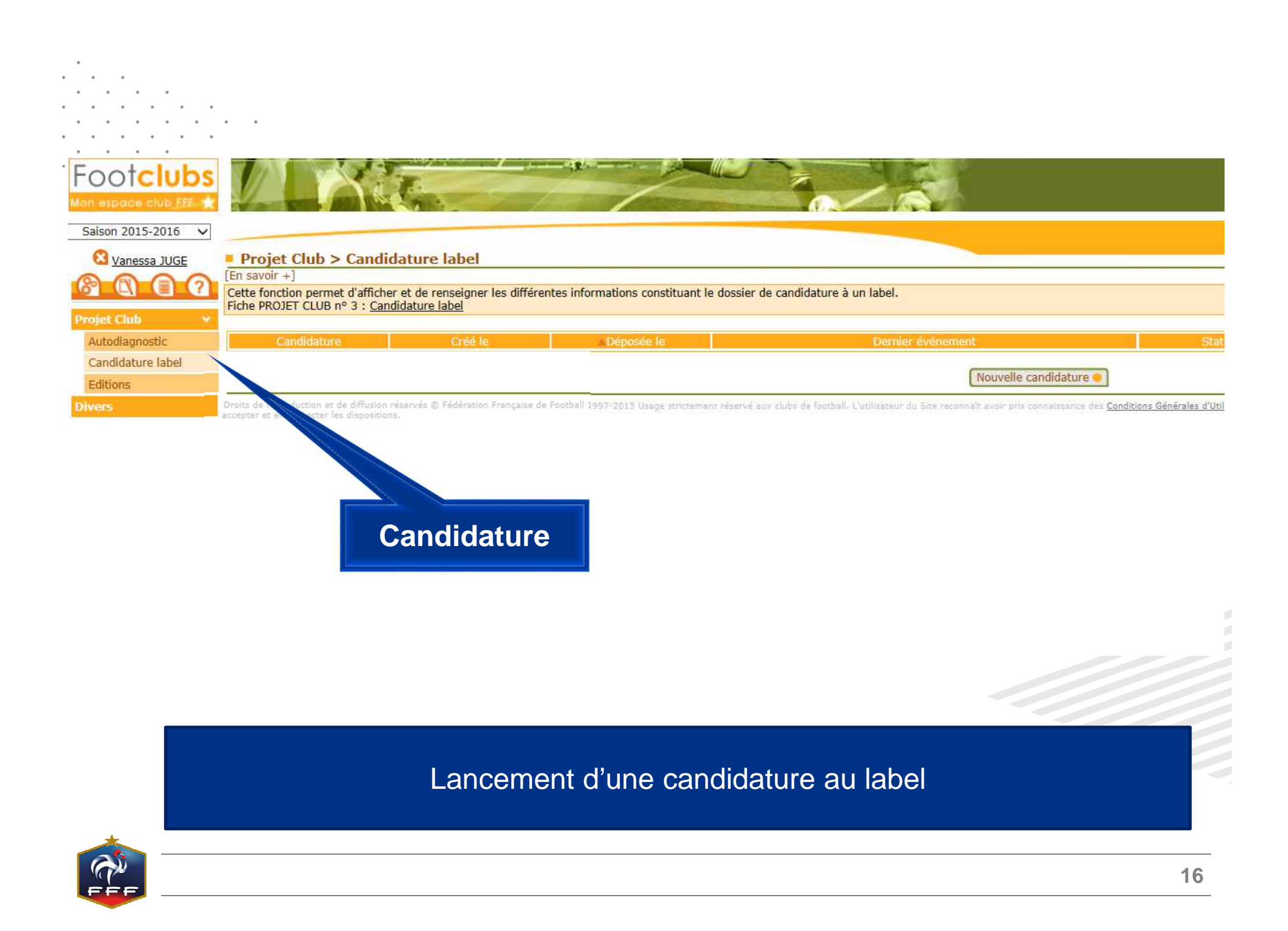

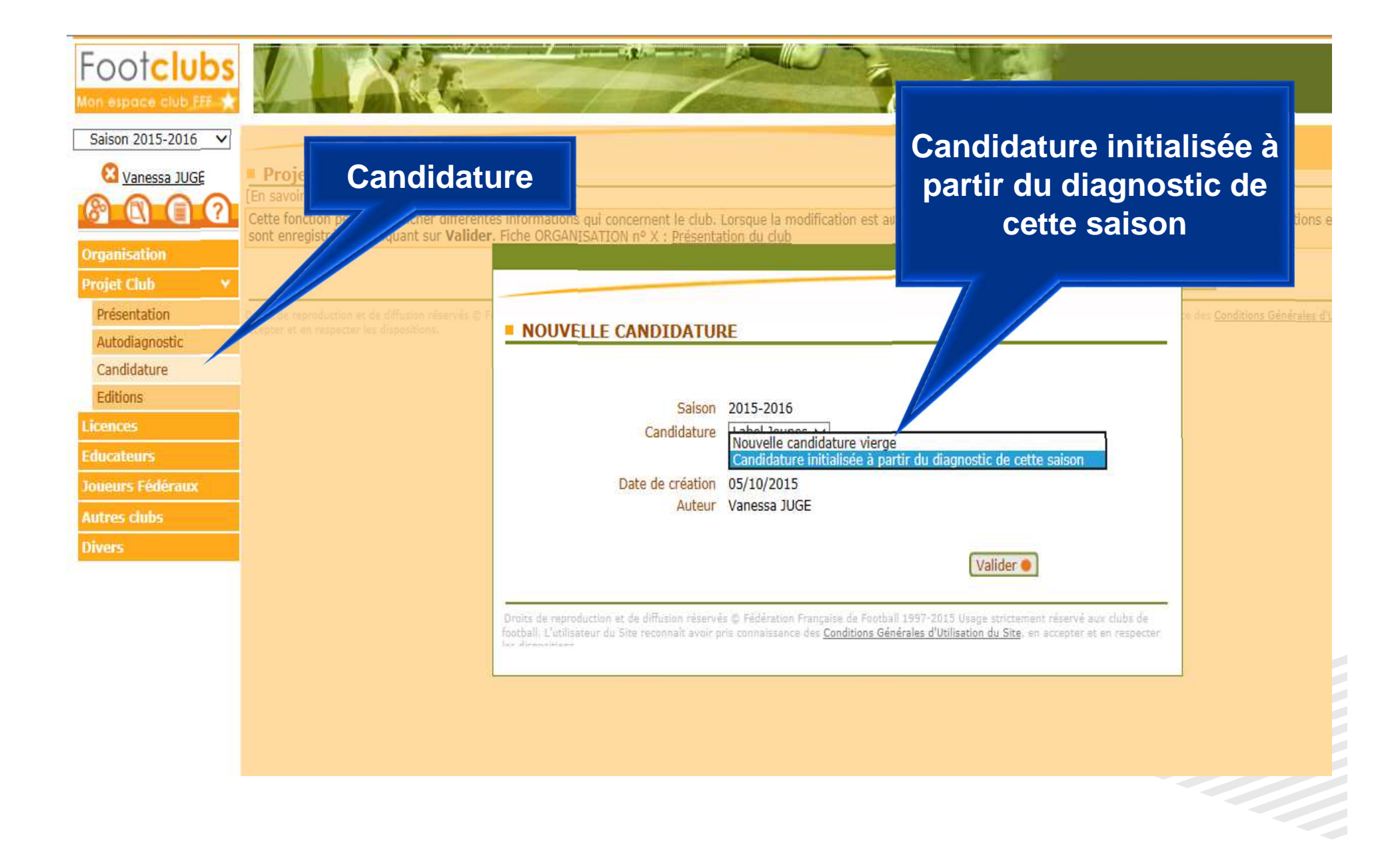

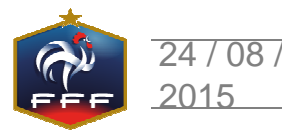

| 2015-2016 🗸                           | Le développement<br>L'accompagnemer                           | t du football a l'école,<br>nt des clubs et de leurs dirigeants,                                                          |                                                          | <u> </u>                                 |                                                                                                    |                                                |
|---------------------------------------|---------------------------------------------------------------|----------------------------------------------------------------------------------------------------|----------------------------------------------------------|------------------------------------------|----------------------------------------------------------------------------------------------------|------------------------------------------------|
| ain GRIMAULT                          | L'orientation vers<br>La mise en place o<br>Le renforcement d | une offre de pratique plus large,<br>d'une nouvelle filière de certification des éducateurs<br>le ses outils de formation |                                                          |                                          |                                                                                                    |                                                |
| ation                                 | fin d'accompagner                                             | Projet Club                                                                                                    | te, par le biais du Label Jeur                           | ies, développer le                       | e projet club autour de 4 axes :                                                                                 |                                                |
| tation -                              | Le projet associati                                           | if : il vise à structurer le club de façon à obtenir une                                                                  | organisation claire, cohéren                             | te, performante e                        | et sécurisante, dans le souci d'optimiser l'a                                                                    | ttractivité du club et de développer ai        |
| agnostic                              | Le projet sportif :<br>ontenus et d'entra                     | ore.<br>il vise à définir les formes et les niveaux de pratique<br>inement                                                | e du club en adéquation avec                             | : les besoins des p                      | pratiquants et déterminer les normes d'en                                                                        | cadrement ainsi que les climats et les         |
| lature -                              | Le projet éducatif<br>Le projet d'encadr                      | : il vise à renforcer le projet sportif à travers une bo<br>rement et de formation : il vise à évaluer les besoins        | onne connaissance et un par<br>en termes d'encadrement e | tage de règles de<br>t renforcer ainsi l | vie et du jeu au sein et en dehors du club<br>le niveau de compétences des encadrants                            | ,<br>du club.                                  |
| IS                                    | dentité du club                                               |                                                                                                    |                                                          |                                          |                                                                                                    |                                                |
| · · · · · · · · · · · · · · · · · · · | Nom                                                           | BOULOGNE BILLANCOURT AC                                                                                                   |                                                          |                                          |                                                                                                    |                                                |
| urs                                   | Ligue                                                         | LIGUE DE PARIS ILE DE FRANCE                                                                                              | Numéro                                                   | 500051                                   | Numéro d'agrément jeunesse et spor                                                                               | ts JS92S168                                    |
| Fédéraux                              | District                                                      | DISTRICT DES HAUTS-DE-SEINE                                                                                               | Date d'affiliation                                       | 01/07/1919                               | Date d'agrément jeunesse et sports                                                                               | 10/10/1940                                     |
| lubs                                  | Localité                                                      | BOULOGNE BILLANCOURT                                                                                                    | Niveau du club                                           | National                                 | and the second second second second second second second second second second second second second second second |                                                |
|                                       |                                                               |                                                                                                    |                                                          |                                          |                                                                                                    |                                                |
|                                       | Population de la co                                           | ommune où est implanté le club 117282 hat                                                                                 | oitants                                                  |                                          |                                                                                                    |                                                |
| B                                     | tesponsable du d                                              | lossier                                                                                                    |                                                          |                                          |                                                                                                    |                                                |
|                                       | Numéro personne                                               |                                                                                                    | Fonction(s)                                              |                                          | Contacts                                                                                                    |                                                |
|                                       | Nom Prenom                                                    |                                                                                                    |                                                          |                                          | •                                                                                                    | -                                              |
|                                       |                                                               |                                                                                                    |                                                          |                                          | Valider 🌒 🛛 Rafraîchir 🌒 🗍 Dépôt                                                                                 | de la candidature 🖲 🛛 Imprimer                 |
| Droi<br>en re                         | ts de reproduction et c<br>especter les disposition           | de diffusion réservés © Fédération Française de Football 1997-2<br>15,                                                    | 015 Usage strictement réservé au                         | c clubs de football. L'i                 | utilisateur du Site reconnaît avoir pris connaissance                                                            | des Conditions Générales d'Utilisation du Site |
|                                       |                                                               |                                                                                                    |                                                          |                                          |                                                                                                    |                                                |
| 2                                     | â 03                                                          | 1 🛱 😪 📫 P3                                                                                                    |                                                          |                                          |                                                                                                    | 🛲 🔺 🖬 🖬 🕼 🔥                                    |
|                                       |                                                               |                                                                                                    |                                                          |                                          |                                                                                                    |                                                |
|                                       |                                                               |                                                                                                    |                                                          |                                          |                                                                                                    |                                                |

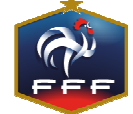